MODIFICATION DE L'HEURE ET DE LA DATE

Chronomètre SYS30 pour service au volant

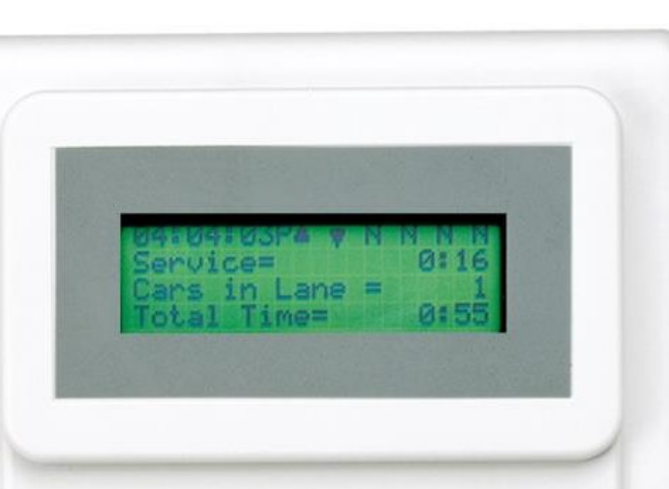

HOSPITALITY & SPECIALTY

| EVERY CAR<br>REPORT | HOUR                       | DAYPART                      | EXIT  |
|---------------------|----------------------------|------------------------------|-------|
| 1                   | 2                          | 3                            | EAT   |
| SHIFT               | DAY<br>REPORT              | WEEK                         | -     |
| 4                   | 5                          | 6                            |       |
| MONTH<br>REPORT     | YEAR-<br>TO-DATE<br>REPORT | SET UP<br>REPORT<br>SCHEDULE |       |
| 7                   | 8                          | 9                            | +     |
| SET UP<br>DAYPARTS  | SET UP<br>SERVICE          | SET UP<br>SYSTEM             | ENTER |
| -                   | 0                          |                              |       |

## Navigation

- Le bouton **EXIT** (sortir) permet de revenir à l'écran précédent.
- Les touches + et servent à modifier la sélection, comme AM pour PM, et YES (oui) pour NO (non).
- Le bouton ENTER (accepter) confirme la sélection.
- Les touches **0 à 9** servent à saisir des chiffres.
- Les flèches ← et → servent à avancer et à reculer au moment de sélectionner des caractères différents.

## Codes d'accès temporaire

Si vous devez saisir un mot de passe pour accéder au chronomètre, utilisez les codes suivants selon l'heure actuelle de votre système. Prenez note qu'ils sont <u>uniquement</u> valides pour le **dimanche 14 mars 2021** :

| <b>1</b> AM/PM = 7824 | <b>7</b> AM/PM = 7822  |
|-----------------------|------------------------|
| <b>2</b> AM/PM = 7827 | <b>8</b> AM/PM = 7825  |
| <b>3</b> AM/PM = 7823 | <b>9</b> AM/PM = 7828  |
| <b>4</b> AM/PM = 7846 | <b>10</b> AM/PM = 7821 |
| <b>5</b> AM/PM = 7849 | <b>11</b> AM/PM = 7824 |
| <b>6</b> AM/PM = 7840 | <b>12</b> AM/PM = 7827 |

est réglée à NO (non).

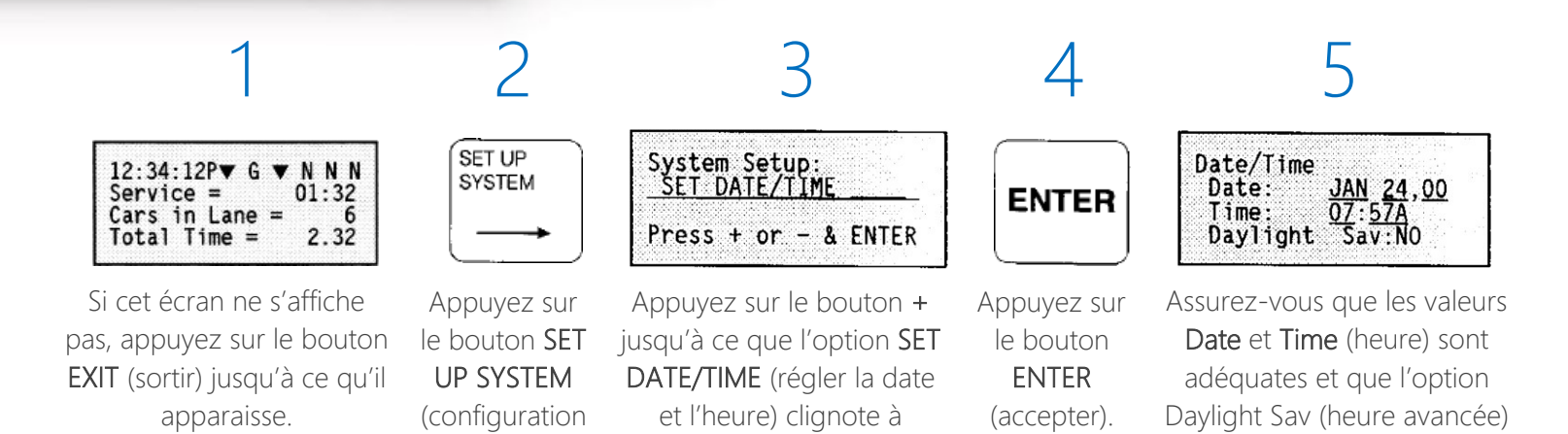

Si vous éprouvez des difficultés ou souhaitez discuter avec l'un de nos représentants du soutien technique, veuillez téléphoner au 1 800 848-4468 et choisissez les options 1, 2 et 3.

l'écran

du système).